# SIEMENS

|                        | Table of Contents                           |
|------------------------|---------------------------------------------|
|                        | Design                                      |
|                        | Technical Data                              |
| Mobile Panel 170       |                                             |
| Quick Reference Manual | Installation                                |
| O O and the            | Operation                                   |
| Sunction is            | Special Functions<br>Connection<br>Examples |
|                        | Index                                       |

Release 09/02

A5E00184122-01

## Safety Notes

This manual contains notices which you should observe to ensure your own personal safety, as well as to protect the product and connected equipment. These notices are marked as follows according to the level of danger:

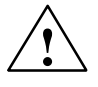

#### Danger

indicates an imminently hazardous situation which, if not avoided, will result in death or serious injury.

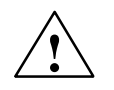

## Warning

indicates a potentially hazardous situation which, if not avoided, **could** result in death or serious injury.

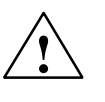

## Caution

used with the safety alert symbol indicates a potentially hazardous situation which, if not avoided, may result in minor or moderate injury.

## Caution

used without the safety alert symbol indicates a potentially hazardous situation which, if not avoided, may result in property damage.

## Notice

indicates that unwanted events or status can occur if the relevant information is not observed.

## Note

draws your attention to particularly important information on the product, handling the product, or to a particular part of the documentation.

## Operating safety and safety regulations

Detailed information on operating safety and the applicable safety regulations is provided in the "Mobile Panel 170" Equipment Manual.

## **Power Supply**

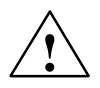

## Warning

The Mobile Panel 170 complies to Protection Class I in accordance with EN 61131-2 and EN 50178. The 24 VDC power supply must be provided by properly isolating the extra-low voltage from voltages which are dangerous on contact (e.g. by implementing a safety isolation transformer or equivalent devices).

Therefore, when dimensioning the power supply, take a voltage drop in the connection cable into account!

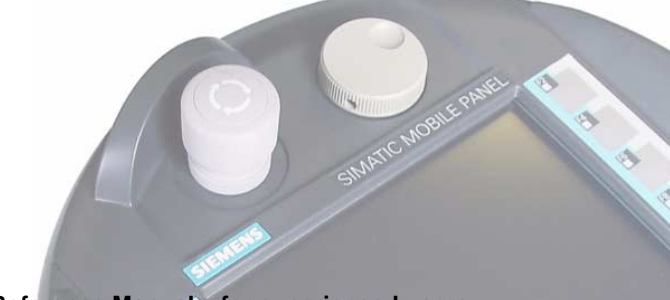

## Quick Reference Manual – for experienced users

Important information on the Mobile Panel 170 is sumarized in this quick reference manual.

(FE

## **Equipment Manual**

Detailed information on the Mobile Panel 170 is provided in the "Mobile Panel 170" Equipment Manual.

This is also available as a PDF file in Internet under http://www.ad.siemens.de/simatic/index\_76.htm

#### Editor and Publisher

A&D PT1 D1

## Printer

A&D SE ES4

## Copyright Siemens AG 2002 All rights reserved

The transmission and reproduction of this documentation and the exploitation and communication of its contents are not permitted without express authority. Offenders will be liable for compensation for damage. All rights reserved, especially in the case of the granting of a patent or registration of a utility model or design.

#### **Exclusion of Liability**

We have checked the content of this publication for compliance with the described hardware and software. However, discrepancies cannot be excluded, with the result that we cannot guarantee total compliance. The information in this publication is, however, checked regularly, and any necessary corrections are included in the subsequent releases. We welcome any suggestions for improvement.

© Siemens AG 2002 Technical data subject to change.

Order No.: 6AV6591-1EC30-0AB0

Siemens AG Bereich Automation & Drives Geschäftsgebiet SIMATIC HMI Postfach 4848, D-90327 Nürnberg

# able of Content

## **Table of Contents**

| 1 | Desigi                                                             | n                                                                                                    | 1–1                                                 |
|---|--------------------------------------------------------------------|----------------------------------------------------------------------------------------------------|-----------------------------------------------------|
|   | 1.1                                                                | Mobile Panel 170                                                                                                    | 1–2                                                 |
|   | 1.2                                                                | Connection Cable                                                                                                    | 1–4                                                 |
|   | 1.3                                                                | Wall Mounting Bracket                                                                                                    | 1–4                                                 |
|   | 1.4                                                                | Connectivity Box                                                                                                    | 1–5                                                 |
|   | 1.5                                                                | Dimensions                                                                                                    | 1–6                                                 |
| 2 | Techni                                                             | ical Data                                                                                                    | 2–1                                                 |
|   | 2.1                                                                | Mobile Panel 170                                                                                                    | 2–1                                                 |
|   | 2.2                                                                | Connectivity box                                                                                                    | 2–2                                                 |
| 3 | Install                                                            | ation                                                                                                    | 3–1                                                 |
|   | 3.1<br>3.1.1<br>3.1.2<br>3.1.3<br>3.1.4<br>3.1.5                   | Mobile Panel 170         Opening the connection compartment         Connections         Connecting the cable         Connect Configuration Computer         Connect Printer                             | 3–2<br>3–2<br>3–3<br>3–5<br>3–7<br>3–8              |
|   | 3.2<br>3.2.1<br>3.2.2<br>3.2.3<br>3.2.4<br>3.2.5<br>3.2.6<br>3.2.7 | Connectivity Box<br>Opening the connectivity box<br>Connect PLC<br>Connecting the MPI/PROFIBUS-DP cable .<br>Configure interface IF1<br>Connecting the power supply<br>Starting up the connectivity box | 3–9<br>3–10<br>3–13<br>3–14<br>3–16<br>3–17<br>3–18 |

## Table of Contents

## Release 09/02

| 4 | Operati                                          | on                                                                                                    | 4–1                                    |
|---|--------------------------------------------------|----------------------------------------------------------------------------------------------------|----------------------------------------|
|   | 4.1                                              | Holding the Operating Unit                                                                                                    | 4–1                                    |
|   | 4.2<br>4.2.1<br>4.2.2<br>4.2.3                   | STOP Button<br>Connectivity Box Plus<br>Connectivity Box Basic<br>Example configurations                                                       | 4–2<br>4–3<br>4–5<br>4–7               |
|   | 4.3                                              | Acknowledgement Button                                                                                                    | 4–10                                   |
| 5 | Special                                          | Functions                                                                                                    | 5–1                                    |
|   | 5.1<br>5.1.1<br>5.1.2<br>5.1.3                   | Connection Point Dependent Screen and<br>Function Selection<br>Application example 1<br>Application example 2<br>Application example 3         | 5–1<br>5–3<br>5–4<br>5–5               |
|   | 5.2<br>5.2.1<br>5.2.2<br>5.2.3<br>5.2.4<br>5.2.5 | Operating Elements via Decentral Periphery<br>Membrane Keyboard<br>Knob<br>Key–operated Switch<br>Pushbutton With Integrated LED<br>Evaluation | 5–5<br>5–6<br>5–6<br>5–7<br>5–8<br>5–8 |
| 6 | Connec                                           | tion Examples – Safety Category 3                                                                                                    | 6–1                                    |
|   | Index .                                          | Ir                                                                                                    | ndex-1                                 |

Mobile Panel 170 Quick Reference Manual 6AV6591-1EC30-0AB0

# Design Overview

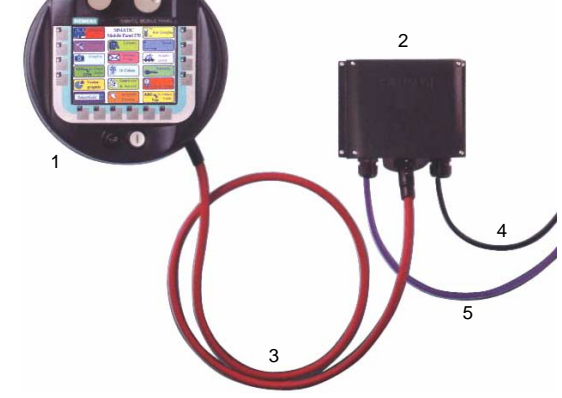

Figure 1-1 Mobile Panel 170 – design

| 1 | Mobile Panel 170                            |
|---|---------------------------------------------|
| 2 | Connectivity box                            |
| 3 | Connection cable                            |
| 4 | Lines for safety functions and power supply |
| 5 | Process data lines                          |

Quick Reference Manual Mobile Panel 170 6AV6591-1EC30-0AB0

## 1.1 Mobile Panel 170

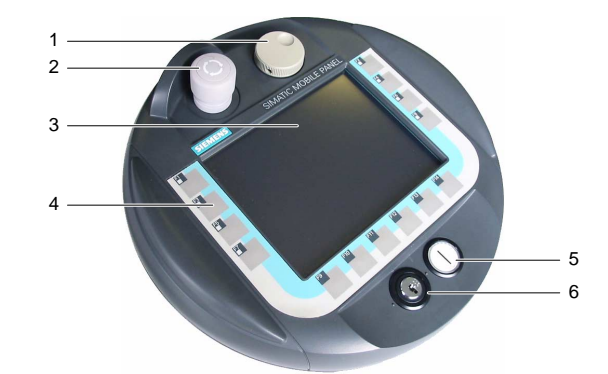

Figure 1-2 Mobile Panel 170 – front view

| 1 | Knob, optional                                         |
|---|--------------------------------------------------------|
| 2 | Stop button, 2-circuit, optional                       |
| 3 | C-STN LC display, with touchscreen, analog, resistive: |
|   | 5.7", Q-VGA resolution 320 x 240                       |
| 4 | Membrane keyboard with contact acknowledgement         |
| 5 | Pushbutton with integrated LED, optional               |
| 6 | Key-operated switch, optional                          |

Mobile Panel 170 Quick Reference Manual 6AV6591-1EC30-0AB0

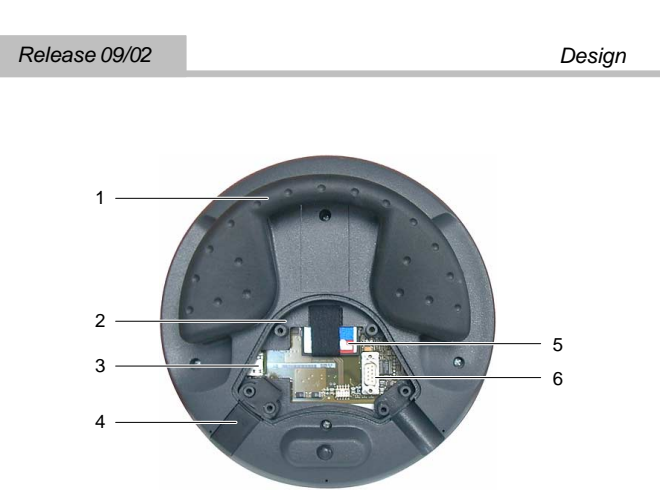

Mobile Panel 170 - rear view with open connection compart-

ment

Figure 1-3

| 1 | Handle                 |
|---|------------------------|
| 2 | Connection compartment |
| 3 | RJ45 plug connector    |
| 4 | Sealing plug           |
| 5 | CF memory card         |
| 6 | Sub-D socket           |
|   |                        |

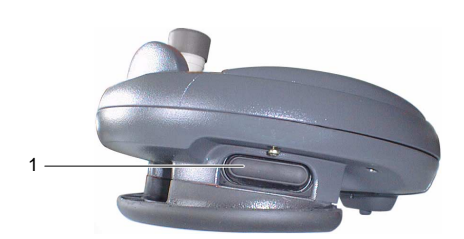

Figure 1-4 Mobile Panel 170 – side view

| The Acknowledgement buttons are arranged on both<br>sides of the Mobile Panel 170. |  | 1 | Acknowledgement buttons, 3-level, 2-circuit<br>The Acknowledgement buttons are arranged on both<br>sides of the Mobile Panel 170. |
|------------------------------------------------------------------------------------|--|---|----------------------------------------------------------------------------------------------------|
|------------------------------------------------------------------------------------|--|---|----------------------------------------------------------------------------------------------------|

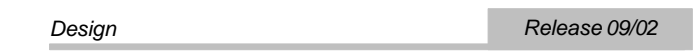

## 1.2 Connection Cable

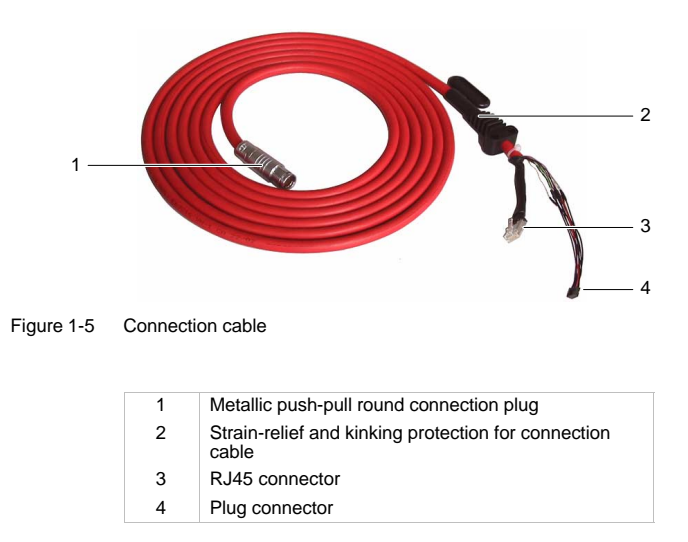

## Note

The round plug connector on the connectivity box guarantees the IP65 degree of protection when plugged in.

## 1.3 Wall Mounting Bracket

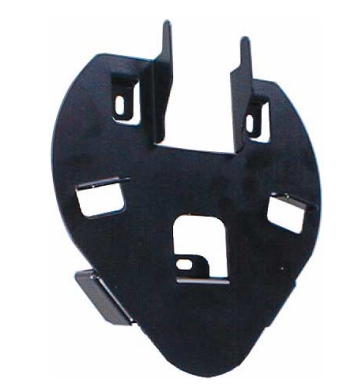

Figure 1-6 Wall mounting bracket

Mobile Panel 170 Quick Reference Manual 6AV6591-1EC30-0AB0

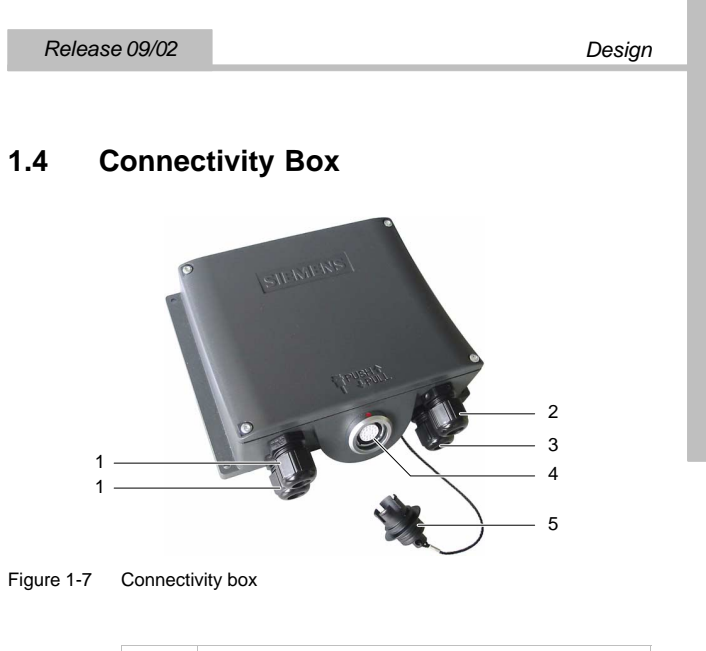

| 1 | PU screw fitting for process data cable                                                                |
|---|----------------------------------------------------------------------------------------------------|
| 2 | PU screw fitting for power supply cable and shield                                                     |
| 3 | PU screw fitting for cable with additional STOP and<br>Acknowledgement button signals and accompanying |

- PLC signalsConnection socket for connection cable plug
- 5 Dummy cap

## Notice

The IP65 degree of protection on the connectivity box is only guaranteed when the connection cable or dummy plug are plugged in.

Design

## 1.5 Dimensions

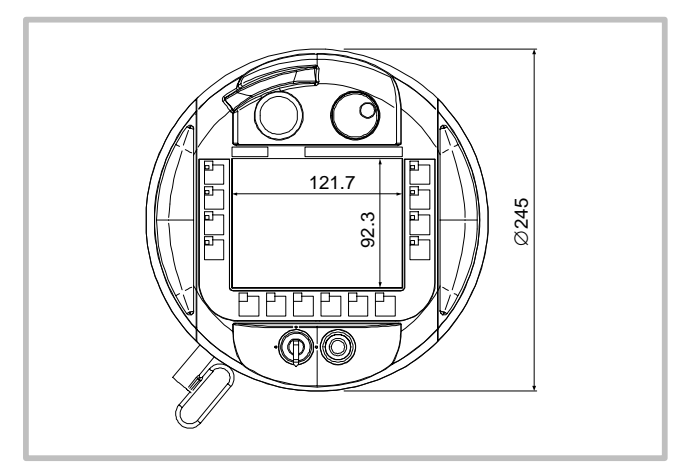

Figure 1-8 Mobile Panel 170 – front view

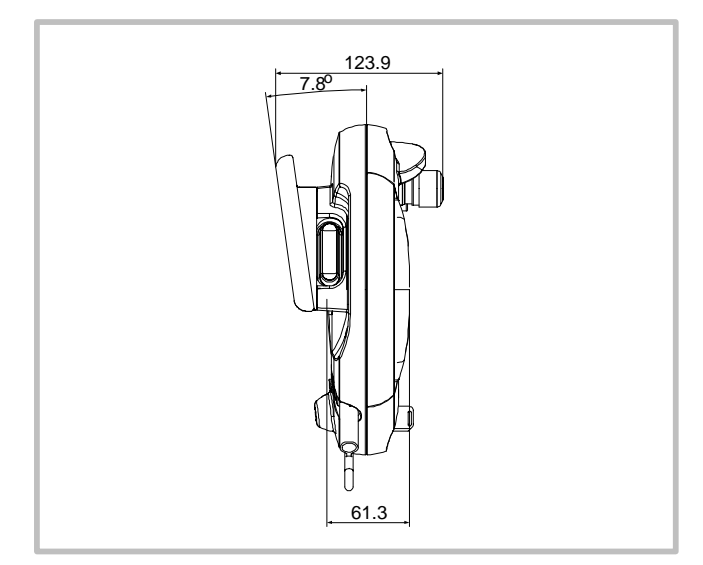

Figure 1-9 Mobile Panel 170 – side view

Mobile Panel 170 Quick Reference Manual 6AV6591-1EC30-0AB0

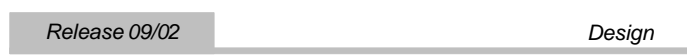

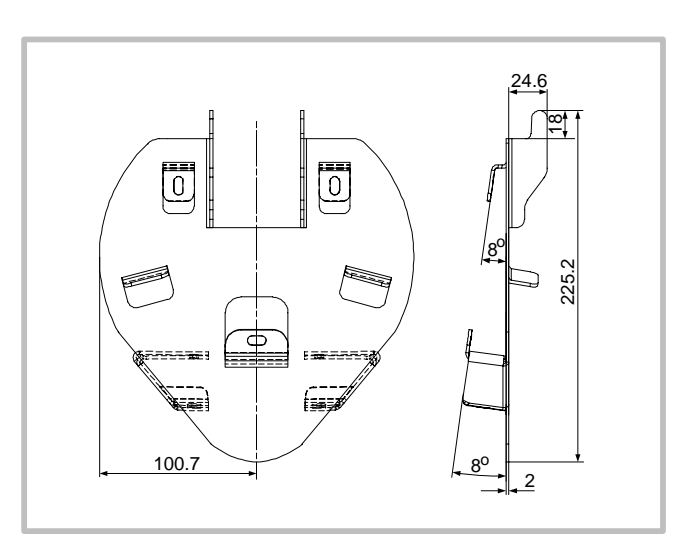

Figure 1-10 Wall mounting bracket

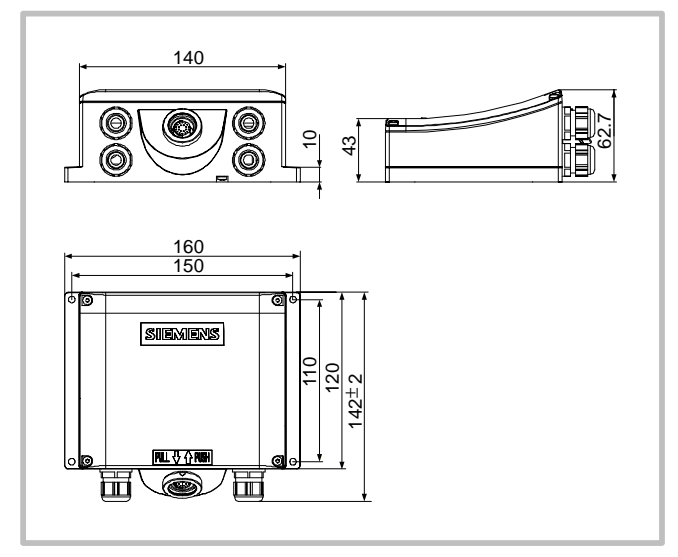

Figure 1-11 Connectivity box

```
Design Release 09/02
```

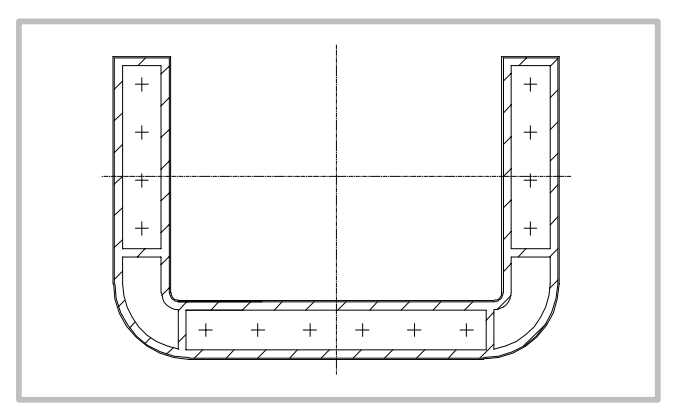

Figure 1-12 Protective cover

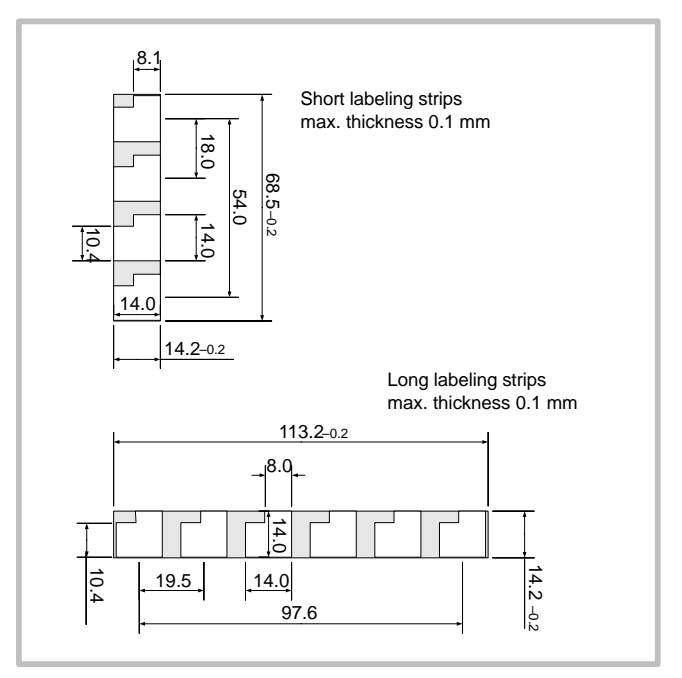

Figure 1-13 Labeling strip dimensions

Mobile Panel 170 Quick Reference Manual 6AV6591-1EC30-0AB0

# **Technical Data**

#### 2.1 Mobile Panel 170

| Input medium                                 |                                                                                                    |
|----------------------------------------------|----------------------------------------------------------------------------------------------------|
| Туре                                         | Touchscreen, analog, resistive,<br>Membrane keyboard                                                                                                    |
| Programmable, free labeling of function keys | 14 (F1 to F8 with LEDs)                                                                                                    |
| Acknowledgement buttons                      | 2-circuit, 3-position<br>Connection voltage: 24 VDC<br>Current strength<br>– maximum: 500 mA<br>– minimum: 10 mA                                                |
| STOP button                                  | Optional, 2-circuit<br>Connection voltage: 24 VDC<br>Current strength<br>– maximum: 500 mA<br>– minimum: 10 mA<br>The contacts are normally closed<br>contacts. |
| Knob                                         | Optional                                                                                                    |
| Key-operated switch                          | Optional, 3 switch positions                                                                                                    |
| Pushbutton with<br>integrated LED            | Optional                                                                                                    |

| Operating system    | MS Windows CE                                                                                                    |
|---------------------|----------------------------------------------------------------------------------------------------|
| Processor           | RISC, 32 bit                                                                                                    |
| Memory              | <ul> <li>Flash, integrated<br/>768 kbyte for user data (for<br/>ProTool configuration data)</li> <li>CompactFlash memory card</li> </ul> |
| Power supply        | Via connectivity box                                                                                                    |
| Clock               | Hardware clock, not buffered                                                                                                    |
| Dimensions, overall | Diameter: 245 mm<br>Deep: 58 mm                                                                                                    |
| Weight              | Approx. 1.3 kg                                                                                                    |

Quick Reference Manual Mobile Panel 170 6AV6591-1EC30-0AB0

2–1

2

| Technical Data Release |
|------------------------|
|------------------------|

| Temperature <ul><li>Operation</li><li>Shipping/Storage</li></ul>               | 0 to +40 °C<br>−20 to +60 °C                         |
|--------------------------------------------------------------------------------|------------------------------------------------------|
| <ul><li>Relative humidity</li><li>Operation</li><li>Shipping/Storage</li></ul> | 20 to 80%, no condensation 5 to 90%, no condensation |
| Max. drop height                                                               | 1.5 m                                                |
| Degree of protection                                                           | IP65                                                 |
| Connection cable<br>Bending radius,<br>permissible                             | > 40 mm                                              |

## 2.2 Connectivity box

| Voltage supply                                                            | 24 V DC (+20.4 to +28.8 V)                                                                                                    |
|---------------------------------------------------------------------------|----------------------------------------------------------------------------------------------------|
| Power consumption,<br>typical                                             | Approx. 400 mA,<br>Connectivity Box Basic<br>Approx. 500 mA,<br>Connectivity Box Plus<br>Applies at 24 V with Mobile Panel<br>170 connected. |
| Dimensions,<br>W x H x D [mm]                                             | 160 x 145 x 65                                                                                                    |
| Weight                                                                    | Approx. 0.35 kg,<br>Connectivity Box Basic<br>Approx. 0.40 kg,<br>Connectivity Box Plus                                                      |
| Temperature <ul> <li>Operation</li> <li>Shipping/Storage</li> </ul>       | 0 to +50 °C<br>–20 to +70 °C                                                                                                    |
| Relative humidity <ul> <li>Operation</li> <li>Shipping/Storage</li> </ul> | 35 to 85%, no condensation 35 to 85%, no condensation                                                                                        |
| Degree of protection                                                      | IP65                                                                                                    |

Mobile Panel 170 Quick Reference Manual 6AV6591-1EC30-0AB0

# Installation

## Electrical connections

| Connection to                              | Mobile<br>Panel<br>170 | Connec-<br>tivity box |
|--------------------------------------------|------------------------|-----------------------|
| Configuration computer (PU or PC)          | x                      | -                     |
| Printer                                    | x                      | -                     |
| PLC                                        | -                      | x                     |
| Power supply                               | _                      | x                     |
| STOP button                                | -                      | x                     |
| Acknowledgement buttons                    | -                      | х                     |
| Monitoring signal of the STOP button       | -                      | х                     |
| Line for input bit to connection detection | _                      | x                     |

x Electrical connection necessary

Installatio

Installation

## 3.1 Mobile Panel 170

## 3.1.1 Opening the connection compartment

## Caution

Disconnect the Mobile Panel 170 from the connectivity box.

It is possible to inadvertently trigger the STOP button or other operating elements (key-operated switch, buttons) causing maloperations when the operating unit is set down on its front side.

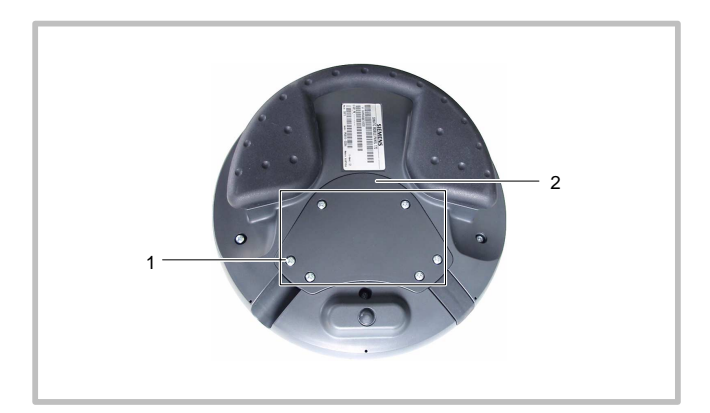

Figure 3-1 Opening the connection compartment

- 1. Unscrew the screws (1) approx. 1 cm.
- 2. Put the cover (2) with the screws in a safe place.

3–2

Mobile Panel 170 Quick Reference Manual 6AV6591-1EC30-0AB0

Installation

## 3.1.2 Connections

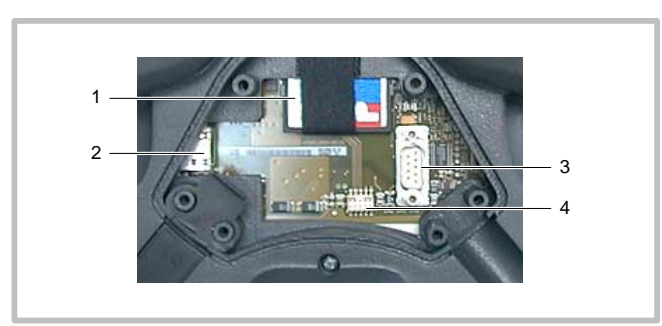

Figure 3-2 Arrangement of connections

| No. | Name                        | Description              | Use for                                                  |
|-----|-----------------------------|--------------------------|----------------------------------------------------------|
| 1   | Slot                        | Memory card<br>(CF card) | <ul><li>Data storage</li><li>Backup/Restore</li></ul>    |
| 2   | RJ45 socket                 | -                        | Connection cable                                         |
| 3   | Sub-D connec-<br>tor, 9-pin | RS 232<br>IF2            | <ul><li>Configuration computer</li><li>Printer</li></ul> |
| 4   | Support plug connector      | -                        | Connection cable                                         |

## **RJ45 plug connector**

Table 3-1 Assignment of the 8-pin, RJ45 plug connector

|     | Pin | Signal |
|-----|-----|--------|
|     | 1   | RxD-B  |
| 1 8 | 2   | RxD-A  |
|     | 3   | CTS-B  |
|     | 4   | RTS-B  |
|     | 5   | RTS-A  |
|     | 6   | CTS-A  |
|     | 7   | TxD-B  |
|     | 8   | TxD-A  |

| Instal | lation |
|--------|--------|
|        |        |

## Sub-D socket

Table 3-2 Assignment of the 9-pin Sub-D socket

| $\bigcirc$ | Pin | IF2          |
|------------|-----|--------------|
| 9 5        | 1   | DSR          |
|            | 2   | RxD          |
|            | 3   | TxD          |
| $( \Phi )$ | 4   | DTR          |
|            | 5   | GND          |
|            | 6   | DCD          |
|            | 7   | RTS          |
|            | 8   | CTS          |
|            | 9   | Not assigned |

## Support plug connector

 Table 3-3
 Assignment of the support plug connector

| 1 9<br>፲፲፲፲፲ | Pin | n Circuit |                 |  |
|--------------|-----|-----------|-----------------|--|
|              | 1   | +24 V     | Power supply    |  |
| 2 10         | 2   | 0 V       |                 |  |
|              | 3   | Stop 23   | Stop circuit    |  |
|              | 4   | Stop 24   |                 |  |
|              | 5   | Stop 13   |                 |  |
|              | 6   | Stop 14   |                 |  |
|              | 7   | Enable 1+ | Acknowledgement |  |
|              | 8   | Enable 1- | circuit         |  |
|              | 9   | Enable 2+ |                 |  |
|              | 10  | Enable 2– |                 |  |

Mobile Panel 170 Quick Reference Manual 6AV6591-1EC30-0AB0

Installation

## 3.1.3 Connecting the cable

## Notice

Ensure the plug connector is fully engaged otherwise there is a danger of triggering a Stop or the communication not functioning.

## Connecting the connection cable

- 1. Insert the connection cable (1) in the cable guide.
- 2. Insert the dummy plugs (2) in the cable guide not required.

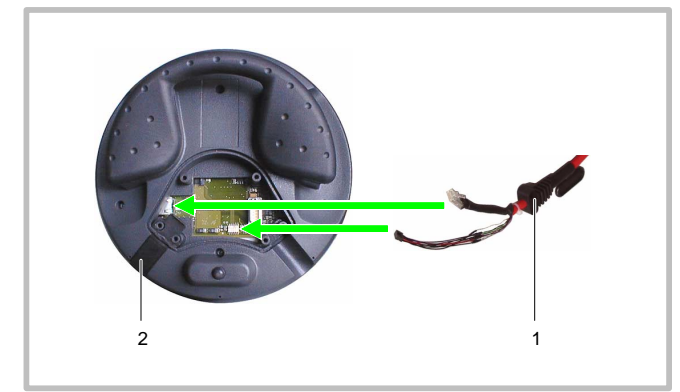

Figure 3-3 Connecting the connection cable

- 3. Connect the plug connectors at the contact points in accordance with Figure 3-3.
- 4. Check the plug connector is fitted properly.

Installation

## Connecting a configuration computer or printer

## Notice

Data transfer to the configuration computer and to the printer is only possible with the connection compartment open. The IP65 degree of protection is no longer realized under these conditions.

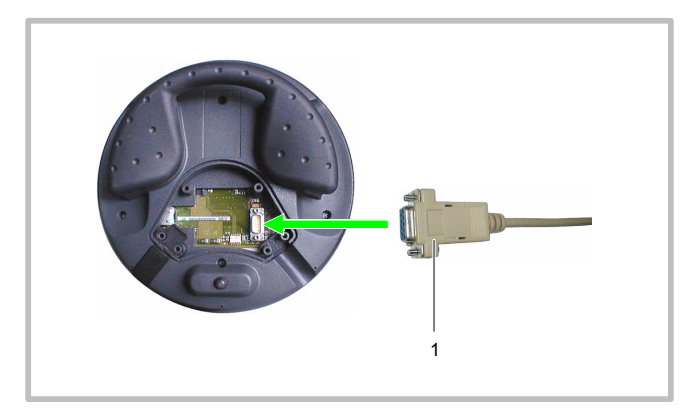

Figure 3-4 Connecting the RS 232 cable

- 1. Connect the plug on the RS 232 cable to the contact point as illustrated in Figure 3-4.
- 2. Secure the RS 232 cable with the connector fastening screws.
- 3. Set the Mobile Panel 170 down in a safe place.

Mobile Panel 170 Quick Reference Manual 6AV6591-1EC30-0AB0

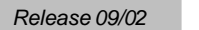

Installation

## 3.1.4 Connect Configuration Computer

# Connection configuration for downloading via MPI/PROFIBUS-DP

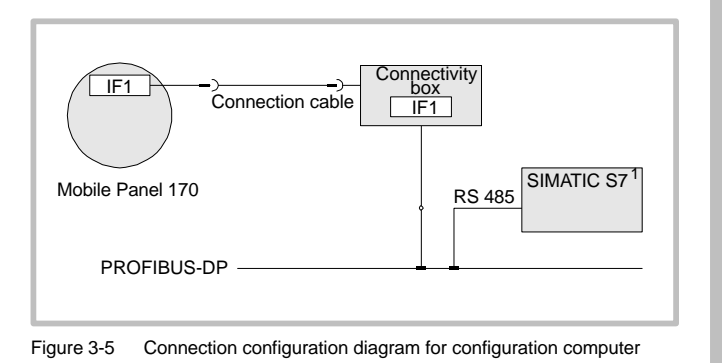

1 Use only the approved cables for connection to the SIMATIC S7 PLC.

istallat

## Connection configuration for serial downloading

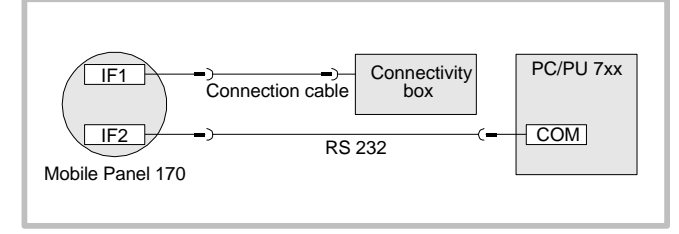

Figure 3-6 Connection configuration diagram for configuration computer

## 3.1.5 Connect Printer

## **Connection configuration**

- compatible with ESC/P, 9-pin ESC/P or ESC/P2 (EPSON)
  - e.g. EPSON FX850, Brother 1250
- compatible with PCL3 (Hewlett Packard)
   e.g. HP LaserJet 5M

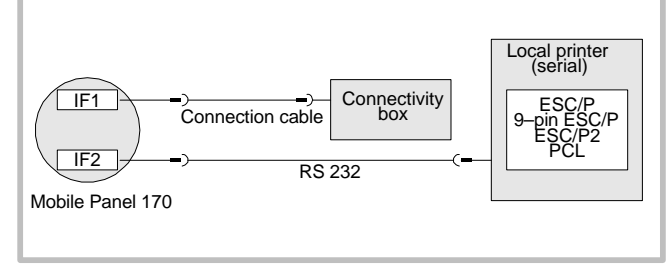

Figure 3-7 Printer connection configuration

### Note

Only use a cable with braided metal screening grounded at each end for connecting the operating unit and printer. In the Configuration menu, deactivate *Remote Control* if a serial printer is to be connected to the operating unit via the IF2 interface.

Some printers may require that the ASCII character set used in the configuration is defined on the printer as well.

#### **Printer settings**

- RS 232, whereby only the RxD, TxD and GND signals are required (refer to Chapter 3.1.2)
- 8 data bits, 1 stop bit, no parity
- Baud rate between 9600 and 57600, printer-dependent
- XON/XOFF protocol

3–8

Mobile Panel 170 Quick Reference Manual 6AV6591-1EC30-0AB0

## Installation

## 3.2 Connectivity Box

## 3.2.1 Opening the connectivity box

1. Loosen the screws (1).

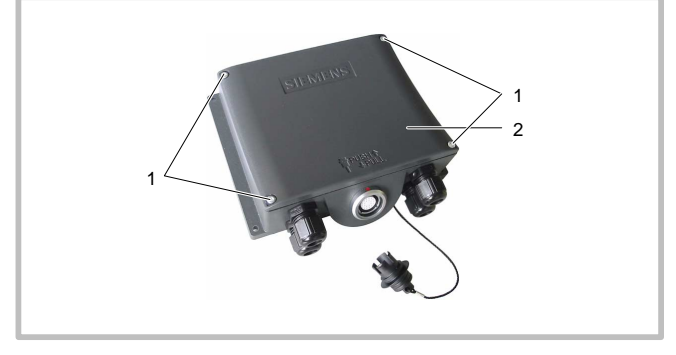

Figure 3-8 Connectivity box

2. Put the screws (1) and cover (2) down in a safe place.

#### Notice

After completing the connections, check that the PU screw fittings which are not used are fitted with rubber seals. Otherwise, the IP65 degree of protection is not guaranteed.

If the connection cable is not plugged in, cover the connection socket with the dummy cover. Otherwise, the IP65 degree of protection is not guaranteed. nstallatio

| Installation | Release 09/02 |
|--------------|---------------|
|              |               |

## 3.2.2 Connections

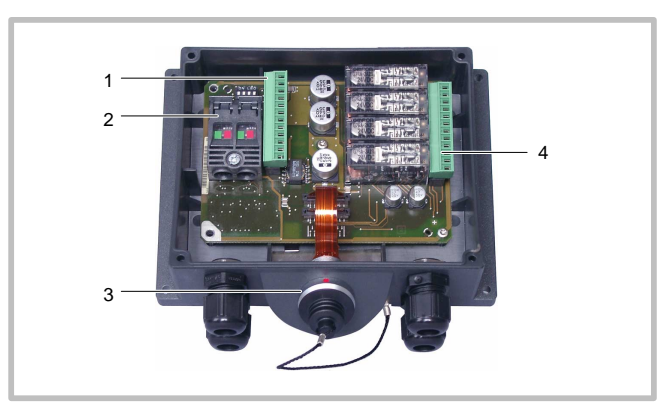

Figure 3-9 Arrangement of connections

| No. | Name             | Description                  | Use for                                                                                                    |
|-----|------------------|------------------------------|----------------------------------------------------------------------------------------------------|
| 1   | Terminal strip 1 | RS 232,<br>RS 422,<br>RS 485 | • IF1                                                                                                    |
|     |                  | +24 VDC                      | Power supply                                                                                                    |
| 2   | Fast connector   | -                            | MPI/PROFIBUS-DP and<br>RS 485                                                                                                    |
| 3   | Socket           | -                            | Connection cable                                                                                                    |
| 4   | Terminal strip 2 | -                            | <ul> <li>Safety functions for<br/>STOP and Acknowl-<br/>edgement buttons</li> <li>Additional functions for<br/>the PLC</li> </ul> |

## Caution

Short circuits in the connectivity box can impair the functionality of the Mobile Panels 170.

When carrying out manipulations with the housing open, it is essential to ensure that no conductive bits of residual cable or anything similar gets into the electrical circuitry and the conducting electrical wires do not come into contact with electrical circuits.

IVIOD

Mobile Panel 170 Quick Reference Manual 6AV6591-1EC30-0AB0

| Release 09/02 |  |
|---------------|--|
|---------------|--|

Table 3-4

## Installation

## IF1 and power supply

1 RS 232 RS 422 RS 485 Power supply Pin CTS 1 -2 RTS \_ \_ \_ TxD 3 \_ \_ \_ 4 RxD \_ \_ \_ 5 Μ Μ Μ \_ 6 \_ TxD+ Bus + (B) \_ 7 \_ TxD– Bus – (A) \_ 12 8 \_ RxD+ \_ \_ 9 \_ RxD– \_ \_ PE PE 10 ΡE ΡE M24 11 \_ \_ \_ 12 \_ \_ \_ P24

Assignment of the 12-pin terminal strip 1

nstallation

## Safety and additional functions

Table 3-5Assignment of the 12-pin terminal strip 2

|                        | Pin | Internal<br>linking       | Name                                        | Circuit              |
|------------------------|-----|---------------------------|---------------------------------------------|----------------------|
|                        | 1   |                           | Stop 13                                     | STOP button          |
|                        | 2   |                           | Stop 14                                     | see Chap-<br>ter 4.2 |
|                        | 3   |                           | Stop 23                                     |                      |
|                        | 4   |                           | Stop 24                                     |                      |
| 12<br>5<br>6<br>7<br>8 | 5   | See Tables<br>3-6 and 3-7 | STOP button<br>pressed 31 <sup>1</sup>      | PLC tracing signal   |
|                        | 6   |                           | STOP button<br>pressed 32 <sup>1</sup>      |                      |
|                        | 7   |                           | Mobile Panel 170<br>31 plugged              |                      |
|                        | 8   |                           | Mobile Panel 170<br>32 plugged <sup>1</sup> |                      |
|                        | 9   |                           | Enable 2+                                   | Acknowl-             |
|                        | 10  | ,  ,                      | Enable 1–                                   | edgement             |
|                        | 11  |                           | Enable 1+                                   | see Chap-            |
|                        | 12  |                           | Enable 2–                                   | 101 4.3              |

<sup>1</sup> Applies to Connectivity Box Plus

| Installation | Release 09/02 |
|--------------|---------------|
|--------------|---------------|

## Table 3-6 Connectivity Box Basic<sup>1</sup>

| Link          |     | Name                            | Digital input<br>24 V |
|---------------|-----|---------------------------------|-----------------------|
| Not connected | 8 0 | Mobile Panel 170<br>plugged     | 1                     |
| to DI PLC     | 7 0 | Mobile Panel 170<br>not plugged | 0                     |

<sup>1</sup> The "STOP button pressed" function is not available with Connectivity Box Basic.

## Table 3-7 Connectivity Box Plus<sup>1</sup>

|           | Link | Name                            | Digital input<br>24 V |
|-----------|------|---------------------------------|-----------------------|
| +24 V     | 8 ~  | Mobile Panel 170<br>plugged     | 1                     |
| to DI PLC | 7 •  | Mobile Panel 170<br>not plugged | 0                     |
| +24 V     | 5 ~  | STOP button pressed             | 1                     |
| to DI PLC | 6 •  | STOP button<br>not pressed      | 0                     |

<sup>1</sup> The "STOP button pressed" function has no fault detection and must not be used for critical safety applications!

Mobile Panel 170 Quick Reference Manual 6AV6591-1EC30-0AB0

#### Installation

#### 3.2.3 **Connect PLC**

## **Communication interface for PLCs**

The communication interface for all PLCs is located in the connectivity box on terminal strip 1 (refer to Table 3-4).

| Siemens PLC                             | Protocol                               | Inter-<br>face |
|-----------------------------------------|----------------------------------------|----------------|
| SIMATIC S5                              | PROFIBUS-DP                            | IF1            |
| SIMATIC S7                              | mpi <sup>1</sup><br>Ppi<br>Profibus-dp | IF1            |
| SIMATIC 500/505                         | NITP<br>PROFIBUS-DP                    | IF1            |
| SIMATIC WinAC Soft/Slot PLC (from V3.0) | SIMATIC S7 -<br>300/40020              | IF1            |
| SIMOTION                                | PROFIBUS-DP                            | IF1            |
| SIMATIC S7-NC                           | PROFIBUS-DP<br>MPI                     | IF1            |

1 Not possible with connection to SIMATIC S7-212

| PLC manufacturer                         | Protocol                                                   | Inter-<br>face |
|------------------------------------------|------------------------------------------------------------|----------------|
| Allen Bradley                            | DF1 <sup>1</sup><br>DH+ <sup>2</sup><br>DH485 <sup>3</sup> | IF1            |
| GE-Fanuc Automation                      | SNP/SNPX                                                   | IF1            |
| LG Industrial Systems/IMO                | Dedicated com-<br>munication <sup>4</sup>                  | IF1            |
| Mitsubishi Electric<br>Mitsubishi Melsec | FX<br>Protocol 4                                           | IF1<br>IF1     |
| Omron                                    | Hostlink/Multi-<br>link                                    | IF1            |
| Schneider Automation<br>(Modicon)        | Modicon<br>Modbus                                          | IF1            |
| Schneider Automation<br>(Telemecanique)  | Uni-Telway                                                 | IF1            |

1

2

3

Applies for PLCs SLC500, PLC5/20, MicroLogix Applies for PLCs SLC500, PLC5/20 via DF1 Applies for PLCs SLC500, MicroLogix Lucky Goldstar via PROFIBUS-DP, also integrated to SIMATIC S7, WinAC, SIMATIC S5, SIMATIC 505 4

Installation

## 3.2.4 Connecting the MPI/PROFIBUS-DP cable

1. Stripping the MPI/PROFIBUS-DP cable.

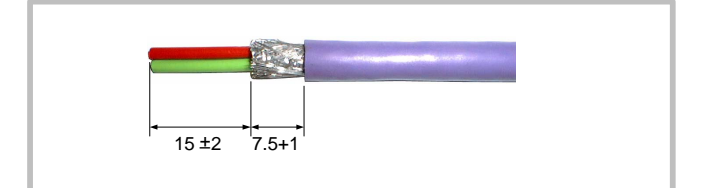

Figure 3-10 Stripping the MPI/PROFIBUS-DP cable

- 2. Unscrew the fast connector and open the cover (1).
- 3. Lever up the insulation displacement contact (4).
- 4. Insert the wires of the MPI/PROFIBUS-DP cable (3) according to the color-coding in the corresponding opening of the insulation displacement contact.

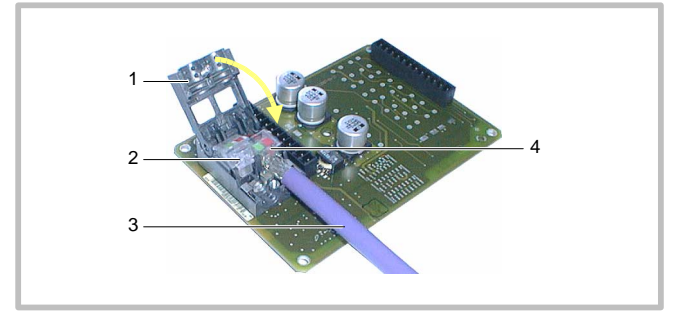

Figure 3-11 Connecting the MPI/PROFIBUS-DP cable

- 5. Press the insulation displacement contact down.
- 6. Slide the MPI/PROFIBUS-DP cable on the insulation displacement contact (2).
- 7. Close the cover and screw tight.

## Note

If the connectivity box is the bus end subscriber, the DIP switch must be set on the free insulation displacement contact according to Table 3-8. This activates the terminal resistors.

3–14

Mobile Panel 170 Quick Reference Manual 6AV6591-1EC30-0AB0

Installation

## **Connection configuration**

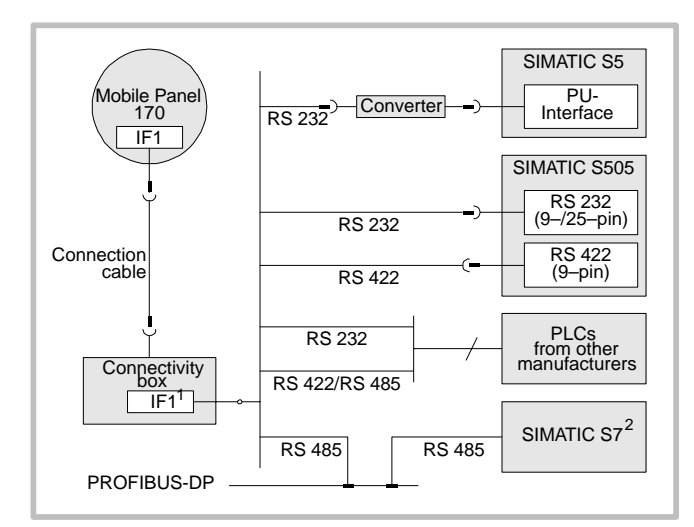

Figure 3-12 Connection configuration diagram for PLCs

- 1
- To enable operation using the serial interface, connect either the RS 232 or RS 422/485, but not both. Use only the approved cables for connection to the SIMATIC S7 PLC. 2

#### Notice

The converter must be installed in such a way as to ensure the IP65 degree of protection. Also observe the maximum permissible cable lengths for the process connection.

Installation

## 3.2.5 Configure interface IF1

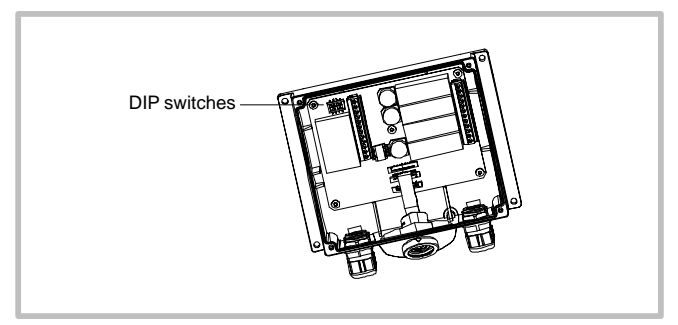

Figure 3-13 DIP switch position

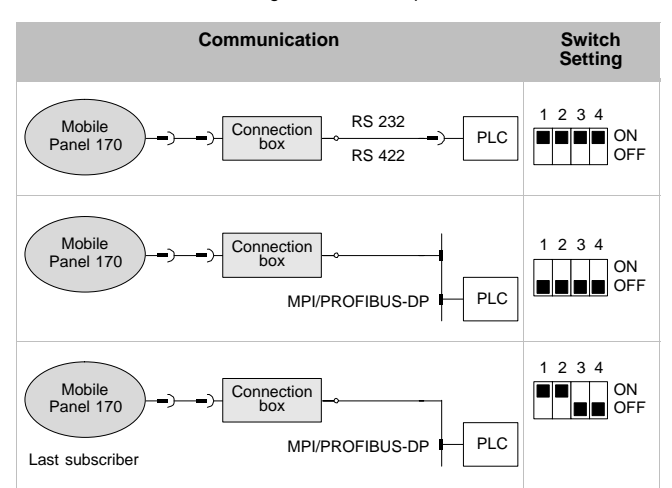

## Table 3-8 DIP switch settings and allocated protocol

Mobile Panel 170 Quick Reference Manual 6AV6591-1EC30-0AB0

Installation

## 3.2.6 Connecting the power supply

## Note

The connectivity box has reverse pole protection.

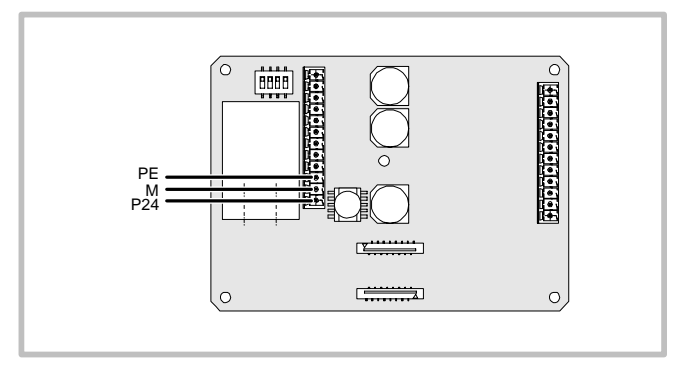

Figure 3-14 Interface for power supply and grounding conductor

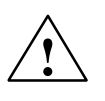

## Warning

Personal injury and equipment damage can occur. If the 24 VDC power supply for the Mobile Panel 170 is not correctly applied, components in the system to be monitored could be damaged and persons could be injured.

Only use a safety extra-low voltage (SELV) for the 24 VDC supply voltage to the Mobile Panel 170.

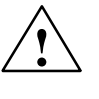

## Caution

When using a 24 VDC supply, make sure that the extralow voltage is isolated safely. Use only power supply units complying with IEC 364-4-41 or HD 384.04.41 (VDE 0100, Part 410).

The supply voltage must be within the specified voltage range. Voltages outside this range can cause malfunctions on the operating unit.

## 3.2.7 Starting up the connectivity box

- 1. Connect the connectivity box to the power supply.
- 2. Connect the Mobile Panel 170 connection cable to the connectivity box.
- Switch on the power supply.
   If the Mobile Panel 170 does not start up, the connections are probably wrongly poled switch off the power supply, swap the connections and switch on the power supply again.
  - Wait for the operating system to boot.
- 4. Connect the configuration computer or other periphery equipment to the Mobile Panel 170.

Mobile Panel 170 Quick Reference Manual 6AV6591-1EC30-0AB0

# Operation

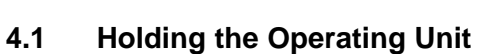

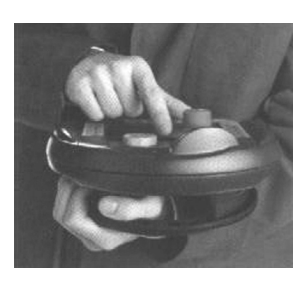

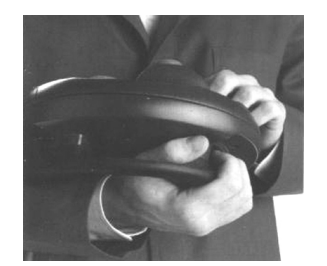

Figure 4-1 Lower arm support for right and left-handed users in Manual Mode

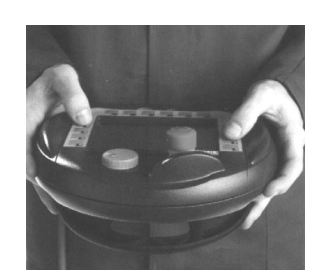

Figure 4-2 Two-handed support for data manipulation

## Notice

In the case of manual control, hazard-related movements using special operating modes necessitate a lower arm support is used, as depicted in Figure 4-1.

Quick Reference Manual Mobile Panel 170 6AV6591-1EC30-0AB0 Operation

Operation

## 4.2 STOP Button

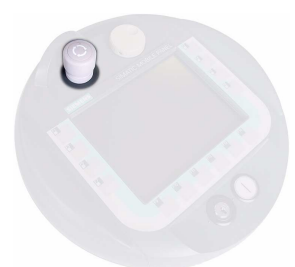

Figure 4-3 STOP button

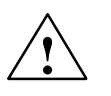

#### Warning

If the Mobile Panel 170 is equipped with a STOP button but it is not connected to the connection box, a stop cannot be triggered by the Mobile Panel 170 STOP button; i.e. the Mobile Panel 170's STOP button is ineffective.

Install stationary Stop buttons which are available on the system to be monitored at all times.

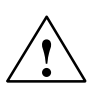

## Warning

If the Stop circuit is defined as a Category 0 or 1 stop, the stop function must be effective regardless of the operating mode. A Category 0 stop must have priority. Releasing the STOP button must not initiate any risk-related conditions (also refer to EN 60204-1:1997 Chapter 9.2.5.3).

The stop is not a substitute for safety equipment.

## Notice

Only install connectivity boxes of one type to the system to be monitored; i.e. only Connectivity Box Plus or Basic.

Mobile Panel 170 Quick Reference Manual 6AV6591-1EC30-0AB0

## Operation

## Notice

Applies when the Mobile Panel 170 is connected to a connectivity box:

The STOP button on the Mobile Panel 170 may be triggered if the unit is dropped and cause the machine being monitored to shut down.

## 4.2.1 Connectivity Box Plus

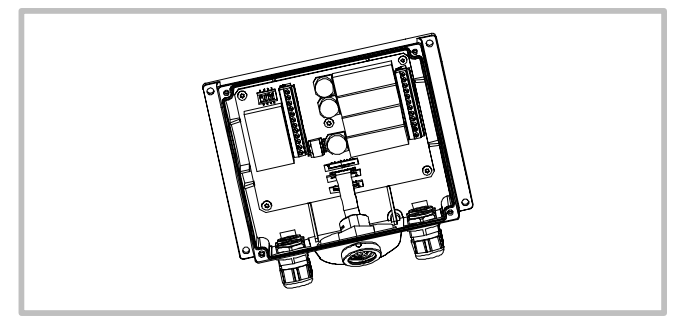

Figure 4-4 Connectivity Box Plus

Switching statuses of the Stop or Emergency Stop circuit in the case of a connected Mobile Panel 170 with STOP button:

| Mobile Panel 170 | STOP button | Switching statuses of the<br>Stop or Emergency Stop<br>circuit                                                               |
|------------------|-------------|----------------------------------------------------------------------------------------------------|
| Connected        | Not pressed | The Stop or Emergency Stop circuit in the connectivity box remains closed.                                                   |
| Connected        | Pressed     | The Stop or Emergency Stop<br>circuit in the connectivity box is<br><b>open</b> .<br>System being monitored is shut<br>down. |
| Not connected    | -           | The Stop or Emergency Stop circuit in the connectivity box remains closed.                                                   |

Quick Reference Manual Mobile Panel 170 6AV6591-1EC30-0AB0 Operation

| Dperation | Release 09/02 |
|-----------|---------------|
|-----------|---------------|

Switching statuses of the Stop or Emergency Stop circuit in the case of a connected Mobile Panel 170 **without** STOP button:

| Mobile Panel 170 | STOP button   | Switching statuses of the Stop<br>or Emergency Stop circuit                        |
|------------------|---------------|------------------------------------------------------------------------------------|
| Connected        | Not available | The Stop or Emergency Stop cir-<br>cuit in the connectivity box<br>remains closed. |
| Not connected    | Not available | The Stop or Emergency Stop cir-<br>cuit in the connectivity box<br>remains closed. |

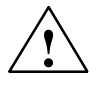

## Warning

If the system to be monitored has been shut down, the STOP button may only be released or the system being monitored restarted when the reasons which caused the stop have been eliminated and starting up presents no dangers or risks.

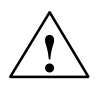

## Warning

Unplugging the Mobile Panel 170 from the Connectivity Box Plus always causes the stop or emergency stop circuit to be closed and, thus, to releasing the stop status of the system to be monitored, even if the STOP button on the Mobile Panel 170 is pressed!

## Notice

There is a delay of approx. 100 ms between triggering the STOP button and the reaction of the Stop contacts in the Connectivity Box Plus.

4–4

Mobile Panel 170 Quick Reference Manual 6AV6591-1EC30-0AB0

## Operation

## 4.2.2 Connectivity Box Basic

No function "stop loop through".

## Caution

The Stop or Emergency Stop circuit is fed via the STOP button if a Mobile Panel 170 is connected. If the connection cable from the Mobile Panel 170 to the Connectivity Box Basic is disconnected, the Stop or Emergency Stop circuit is broken and the system being monitored is shut down or an emergency stop routine is performed safely.

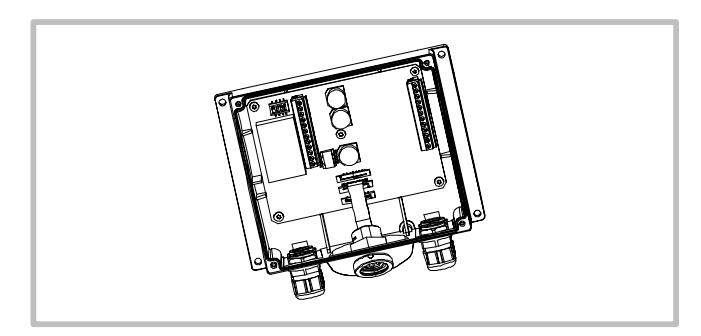

Figure 4-5 Connectivity Box Basic

peration

| Operation | Release 09/02 |
|-----------|---------------|
|           |               |

Switching statuses of the Stop or Emergency Stop circuit in the case of a connected Mobile Panel 170 with STOP button:

| Mobile Panel 170 | STOP button | Switching statuses of the Stop<br>or Emergency Stop circuit                                                                    |
|------------------|-------------|----------------------------------------------------------------------------------------------------|
| Connected        | Not pressed | The Stop or Emergency Stop cir-<br>cuit in the connectivity box<br>remains closed.                                             |
| Connected        | Pressed     | The Stop or Emergency Stop cir-<br>cuit in the connectivity box is<br><b>open</b> .<br>System being monitored is shut<br>down. |
| Not connected    | -           | The Stop or Emergency Stop cir-<br>cuit in the connectivity box is <b>open</b> .<br>System being monitored is shut<br>down.    |

Switching statuses of the Stop circuit in the case of a connected Mobile Panel 170 **without** STOP button:

| Mobile Panel 170 | STOP button   | Switching statuses of the Stop<br>or Emergency Stop circuit                                                              |
|------------------|---------------|----------------------------------------------------------------------------------------------------|
| Connected        | Not available | The Stop or Emergency Stop cir-<br>cuit in the connectivity box<br>remains closed.                                       |
| Not connected    | Not available | The Stop or Emergency Stop cir-<br>cuit in the connectivity box is <b>open</b> .<br>System being monitored is shut down. |

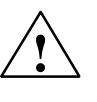

## Warning

If the system to be monitored has been shut down, the STOP button may only be released or the system being monitored restarted when the reasons which caused the stop have been eliminated and starting up presents no dangers or risks.

> Mobile Panel 170 Quick Reference Manual 6AV6591-1EC30-0AB0

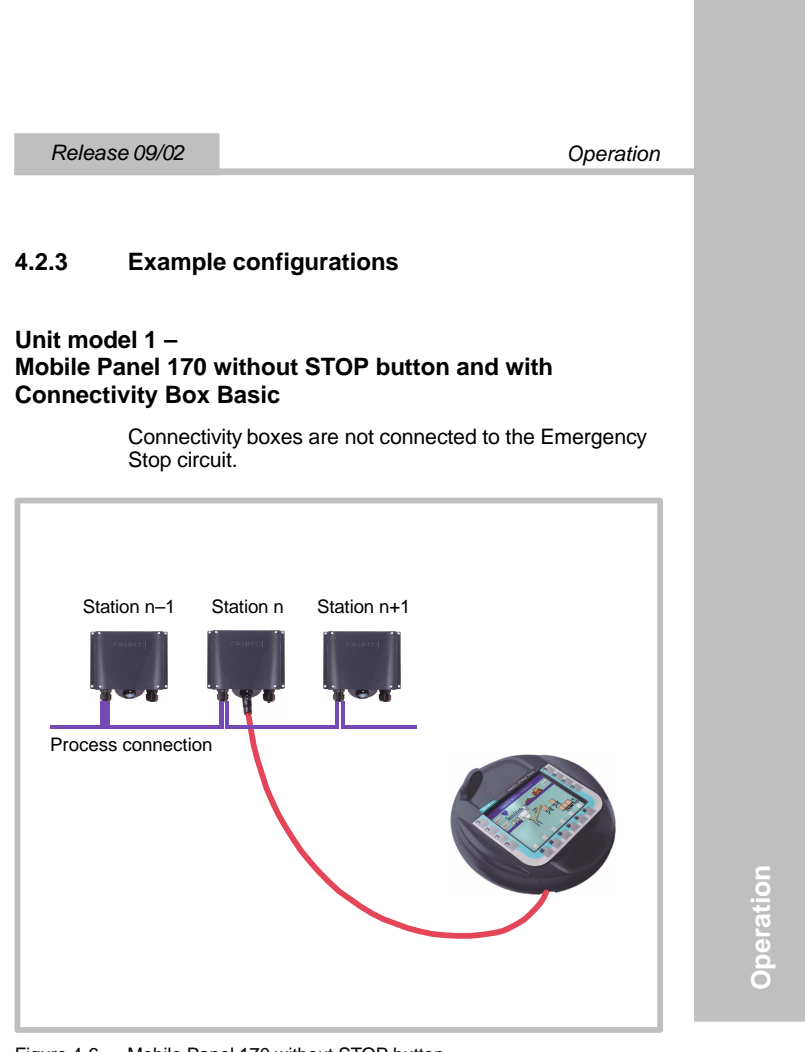

Figure 4-6 Mobile Panel 170 without STOP button

Variable connection to various units without connection to the emergency stop circuit.

```
Operation
```

## Unit model 2 or 3 – Mobile Panel 170 with STOP button and with Connectivity Box Basic

Looping through in the Emergency Stop circuit when using the Connectivity Box Basic.

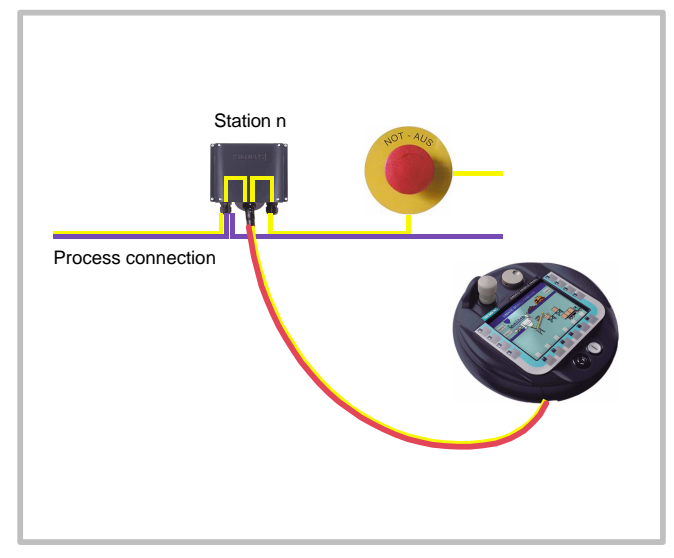

Figure 4-7 Mobile Panel 170 with STOP button and Connectivity Box Basic

- Mobile Panel 170 plugged in: Emergency Stop circuit is closed
- Mobile Panel 170 unplugged: Emergency Stop circuit is broken – Emergency Stop is triggered

Fixed connection to one unit looped in the emergency stop circuit.

Mobile Panel 170 Quick Reference Manual 6AV6591-1EC30-0AB0

## Operation

## Unit model 2 or 3 – Mobile Panel 170 with STOP button with Connectivity Box Plus

Looping through the Emergency Stop circuit when using the Connectivity Box Plus.

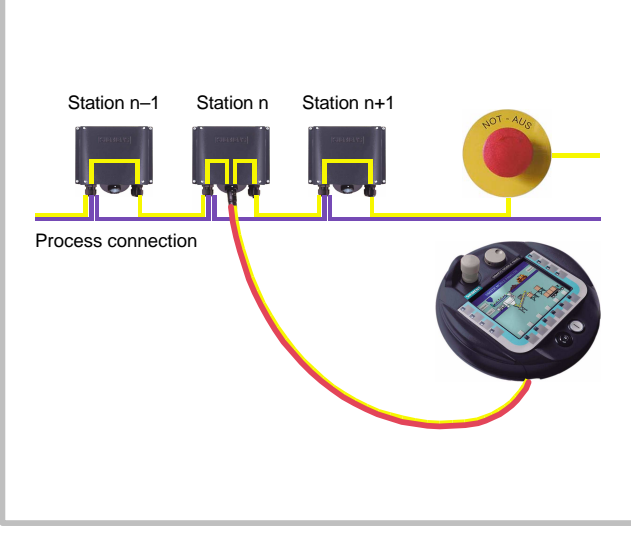

Figure 4-8 Mobile Panel 170 with STOP button and Connectivity Box Plus

- Mobile Panel 170 plugged in: Emergency Stop circuit is closed
- Mobile Panel 170 unplugged: Emergency Stop circuit is closed

Variable connection to various units looped through the emergency stop circuit.

Quick Reference Manual Mobile Panel 170 6AV6591-1EC30-0AB0 Operation

Operation

## 4.3 Acknowledgement Button

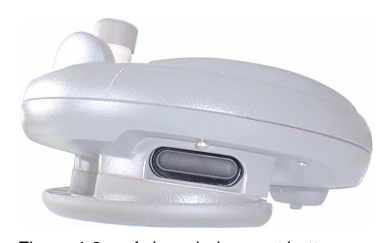

Figure 4-9 Acknowledgement button

- Only one Acknowledgement button needs to be actuated
- There is no feedback to the PLC regardless of whether the Mobile Panel 170 is operated with one or two hands

## Note

Since there is no electronic connection to the membrane keyboard, the Acknowledgement button and membrane keyboard can be operated simultaneously.

## Switch setting

| Switch setting | Function             | Acknowl-<br>edgement<br>buttons | Switch status |
|----------------|----------------------|---------------------------------|---------------|
| 1              | Zero position        | Is not pressed                  | OFF (open)    |
| 2              | Acknowledge-<br>ment | Is pressed                      | ON (closed)   |
| 3              | Panic                | ls pressed<br>through           | OFF (open)    |

Mobile Panel 170 Quick Reference Manual 6AV6591-1EC30-0AB0

Operation

Switching sequences of the Acknowledgement button: Normal operation

| Zero position (1 | I) 🖂                                                                 | Acknowledge   | ement (2) | Zero position (1)   |
|------------------|----------------------------------------------------------------------|---------------|-----------|---------------------|
| Switch setting   | 1                                                                    | 2             | 3         |                     |
| ZT1, ZT 2        | x                                                                    | $\Rightarrow$ |           |                     |
| ZT1, ZT 2        | <y< td=""><td></td><td>ZT Ackr</td><td>nowledgement button</td></y<> |               | ZT Ackr   | nowledgement button |

Figure 4-10 Linking of the switch positions when pressed normally

#### Panic operation

Switch setting "Panic" – on releasing the button, the "Acknowledgement" switch position is skipped over.

| Zero position (1) | cknowledgemen | nt (2) 🗖 | Panic (3) $\square V$ Zero position (1) |
|-------------------|---------------|----------|-----------------------------------------|
| Switch setting    | 1 2           | 3        |                                         |
| ZT1, ZT 2         |               | >        |                                         |
| ZT1, ZT 2         | <             |          | ZT Acknowledgement button               |
|                   |               |          |                                         |

Figure 4-11 Linking of the switch positions in panic operation

- The signals from the Acknowledgement button are fed to the connectivity box via the connection cable. To use the manual special operating modes of the system to be monitored, these signals must be switched from the connectivity box, in 2-channel form, into the safety circuit to disconnect the power supply.
- The position of the Acknowledgement button can be polled via the CPU in the Mobile Panel 170 and evaluated for non-safety-related functions by the software.
- Releasing the Acknowledgement button or pressing through to the Panic position does not require an acknowledgement by the safety shutdown feature!

Quick Reference Manual Mobile Panel 170 6AV6591-1EC30-0AB0 Operation

| Operation Relea |
|-----------------|
|-----------------|

Mobile Panel 170 Quick Reference Manual 6AV6591-1EC30-0AB0

## **Special Functions**

# 5.1 Connection Point Dependent Screen and Function Selection

#### Note

A system to be monitored can be divided into several zones or function areas by means of the connectivity boxes, whereby the safety functions can also be set up according to the zones. I.e. both the Acknowledgement button and STOP button can each only be effective for one respective zone.

special Functions

Quick Reference Manual Mobile Panel 170 6AV6591-1EC30-0AB0 5

## **Configuration detection**

For different operating screens and functions at various connection points:

 In order to detect the connectivity box to which the Mobile Panel 170 is connected in the PLC, the connectivity box must be wired to a PLC input signal on the hardware side.

If the Mobile Panel 170 is connected to one of the connectivity boxes, the input bit in the PLC is set to "1".

2. These inputs can be polled by means of a ProTool tag and used in the configuration to call in and hide screens and functions.

## Notice

Observe the notes in the tables 3-5 to 3-7.

## Note

By using the *User Version* area pointer, it is possible to ensure that the Mobile Panel 170 is connected to the PLC defined in the configuration.

The User Version area pointer can only be assigned to one PLC per configuration (refer to the "Communication for Windows-based Systems" User's Guide).

Mobile Panel 170 Quick Reference Manual 6AV6591-1EC30-0AB0

Special Functions

## 5.1.1 Application example 1

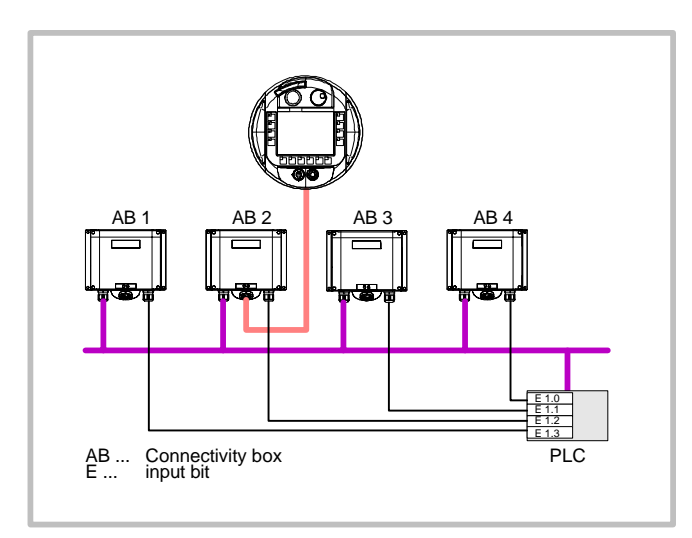

Figure 5-1 Application example 1

Each connectivity box must have a unique identification bit in the PLC.

The identification bit enables the screens and functions in the configuration to be called in and displayed using the *Select Screen Tag* according to the individual connectivity box.

special Functions

Special Functions

## Release 09/02

## 5.1.2 Application example 2

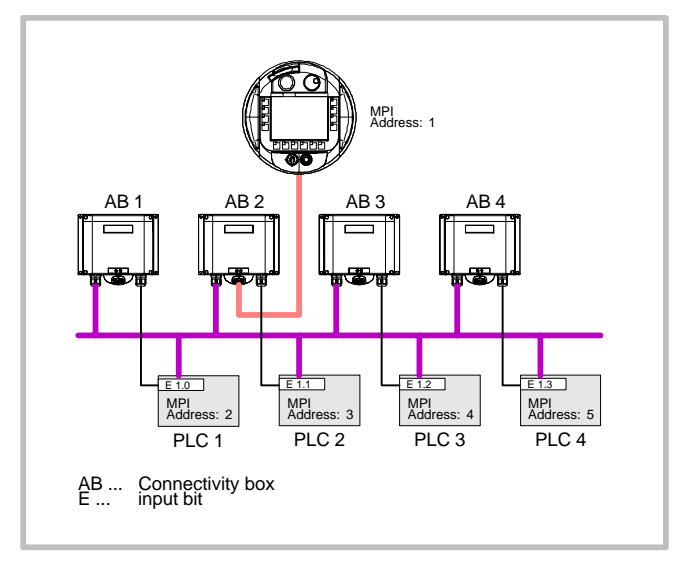

Figure 5-2 Application example 2

Each connectivity box must have a unique identification bit in the PLC.

The identification bit enables the screens and functions in the configuration to be called in and displayed using the *Select Screen Tag* according to the individual connectivity box.

### Note

If practically the same screens and functions are used for all PLCs and the PLCs are of the same type, the configuration can be set up so that only one PLC connection is configured. The various PLCs can be addressed using the *Change PLC function*.

> Mobile Panel 170 Quick Reference Manual 6AV6591-1EC30-0AB0

## 5.1.3 Application example 3

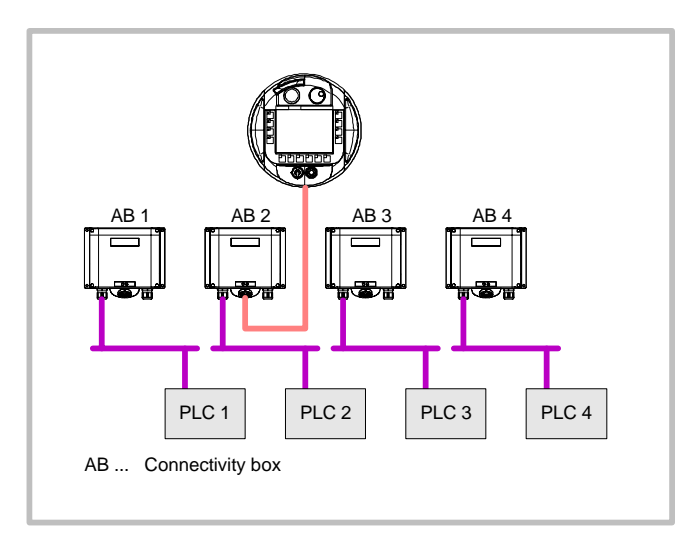

Figure 5-3 Application example 3

- Tags stored for specific PLCs can be used
- Identification bits are not necessary
- In the event of PLCs of different types (e.g. S7-300, S7-200 and SIMOTION) configure all PLCs offline in the configuration
- Activate the PLC according to the connection point using *Connect\_Disconnect PLC* in the start screen Identification bits are not absolutely essential in this case. Activate the required PLC using the *Con*-

case. Activate the required PLC using the Connect\_Disconnect\_PLC function.

## 5.2 Operating Elements via Decentral Periphery

The following operating elements can be connected:

- Function keys
- Knob
- Key-operated switch
- Pushbutton with integrated LED

Special Functions

Release 09/02

## 5.2.1 Membrane Keyboard

The membrane keyboard of the Mobile Panel 170 is comprised of the function keys F1 to F14.

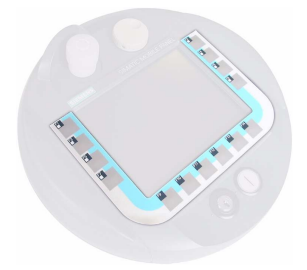

Figure 5-4 Membrane keyboard

All function keys can be assigned global or picture-specific functions as:

- Direct keys
- Function keys with global function assignment
- Function keys with local function assignment (softkeys)

## 5.2.2 Knob

Serves to enter incremental values. The knob has no limit stop and no zero setting.

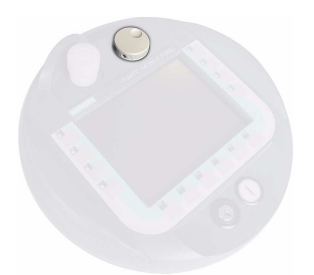

Figure 5-5 Knob

Input using the knob can be evaluated as direct decentral periphery.

Mobile Panel 170 Quick Reference Manual 6AV6591-1EC30-0AB0

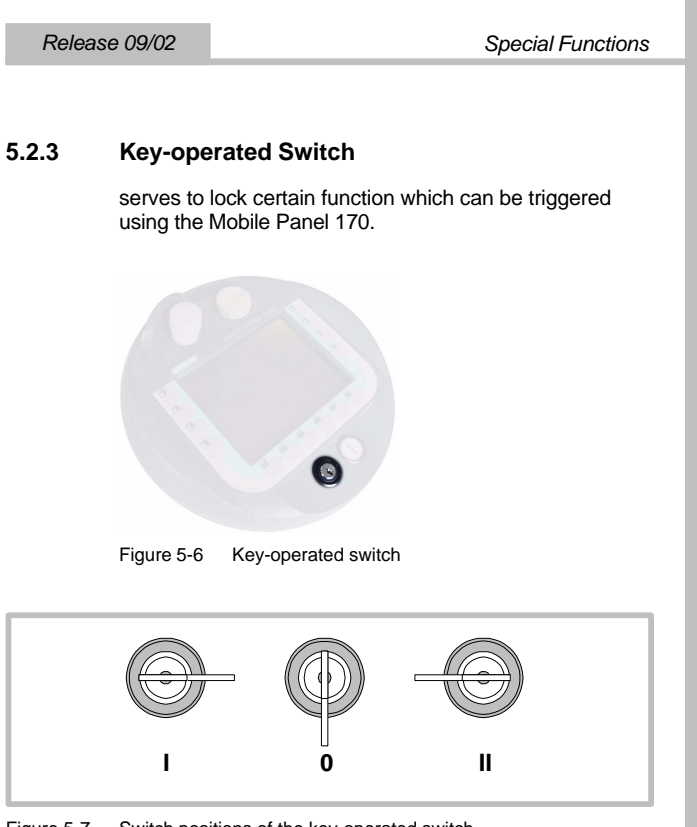

Figure 5-7 Switch positions of the key-operated switch

The switch positions can be evaluated as direct decentral periphery.

## Note

The key for the key-operated switch is enclosed with the operating unit. The key does not have a specific operating unit coding. Therefore, it can be used for every Mobile Panel 170.

Remove the key after use. This prevents breaking the key should the operating unit fall.

Special Functions

Release 09/02

## 5.2.4 Pushbutton With Integrated LED

Serves for fast digital input.

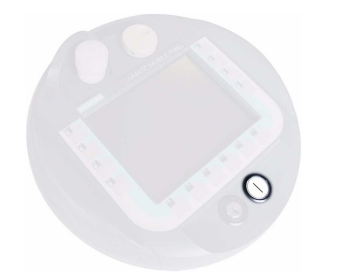

Figure 5-8 Pushbutton with integrated LED

The pushbutton with integrated LED is used to key in and is labeled with "I". When the button is pressed, the LED lights up.

The switch positions can be evaluated as direct decentral periphery.

## 5.2.5 Evaluation

The configuration of the DP direct keys is described in "Communication for Windows-based Systems" User's Guide, Part 1.

The direction pulse of the handwheel and switching status of the function keys, key-operated switch and buttons with integrated LEDs are read out directly from the Mobile Panel 170 and can be transferred to the PLC for evaluation. Five bytes are available for the evaluation.

> Mobile Panel 170 Quick Reference Manual 6AV6591-1EC30-0AB0

## Byte assignment

Byte assignment in the input/output area for the Mobile Panel 170 operating elements:

|                   |                            |                             | Key             | bits                 |            |     |    |   |      |   |          |                  |                  | LED              | bits             |                |            |    |
|-------------------|----------------------------|-----------------------------|-----------------|----------------------|------------|-----|----|---|------|---|----------|------------------|------------------|------------------|------------------|----------------|------------|----|
| 7                 | 6                          | 5                           | 4               | 3                    | 2          | 1   | 0  |   | Byte |   | 7        | 6                | 5                | 4                | 3                | 2              | 1          | 0  |
| F8                | F7                         | F6                          | F5              | F4                   | F3         | F2  | F1 |   | n    |   | F8       | F7               | F6               | F5               | F4               | F3             | F2         | F1 |
|                   |                            | F14                         | F13             | F12                  | F11        | F10 | F9 |   | n+1  | ſ |          |                  |                  |                  |                  |                |            |    |
|                   |                            |                             |                 |                      | то         | S1  | S0 |   | n+2  | ſ |          |                  |                  |                  |                  |                |            |    |
| 17                | 16                         | 15                          | 14              | 13                   | 12         | 11  | 10 |   | n+3  | ſ |          |                  |                  |                  |                  |                |            |    |
| D7                | D6                         | D5                          | D4              | D3                   | D2         | D1  | D0 |   | n+4  | ſ |          |                  |                  |                  |                  |                |            |    |
| = I<br>3 I<br>7 I | Bit fo<br>Bit fo<br>Bit fo | r fund<br>r key-<br>r butte | tion I<br>-oper | key<br>ated<br>th LE | switc<br>D | h   |    | • |      | 1 | I<br>D I | Bit fo<br>Bit fo | r knol<br>r knol | o puls<br>b puls | se, fo<br>se, ba | rwarc<br>ackwa | ls<br>ards |    |

Figure 5-9 Byte assignment of keys and LEDs in input/output area

## Bit coding

• Bit coding of the function keys

| Switch setting | F1 to F14 |
|----------------|-----------|
| Not pressed    | 0         |
| Pressed        | 1         |

• Bit coding of the function key LEDs

| Switch setting           | F1 to F8 |
|--------------------------|----------|
| LED does not light<br>up | 0        |
| LED lights up            | 1        |

pecial Functions

· Bit coding of the key-operated switch

| Switch setting | S1 | S0 | Key position                         |
|----------------|----|----|--------------------------------------|
| Position 0     | 0  | 0  | In middle position                   |
| Position I     | 0  | 1  | Turned counter-<br>clockwise to stop |
| Position II    | 1  | 0  | Turned clockwise to stop             |

Bit coding of buttons with integrated lamps

| Switch setting | то |
|----------------|----|
| Not pressed    | 0  |
| Pressed        | 1  |

- Bit coding of the rotary knob
  - No setpoint value is defined for the knob.
  - After the Mobile Panel 170 has started up, bytes n+3 to n+4 (refer to Figure 5-9) are set to zero.
     Turning the knob generates positive or negative pulses according to the direction it is turned. The number of positive pulses is stored in bits I0-I7 and the number of negative pulses in bits D0-D7.
     The values are entered in binary format whereby Bit 0 has the lowest value and Bit 7 the highest.
     One revolution of the knob provides 50 pulses.
  - Each knob pulse is added to the corresponding byte, n+3 or n+4, according to the direction of rotation. There are no negative values. If the permitted value range is exceeded, a flashover occurs:

If the value 255 is increased by one pulse, it results in the value 0.

Mobile Panel 170 Quick Reference Manual 6AV6591-1EC30-0AB0

Special Functions

## Example of bit coding the rotary knob

The following table contains an example of rotation direction definition with pulses which are stored in bytes n+3 and n+4 and measured during the time points  $t_1$  to  $t_4$ .

| Evaluation     | Kn                 | ob                  | Evaluation                                                |                |  |  |
|----------------|--------------------|---------------------|-----------------------------------------------------------|----------------|--|--|
| time point     | Pulse,<br>Forwards | Pulse,<br>Backwards |                                                           |                |  |  |
| t <sub>1</sub> | 255 (–1)           | 245 (–11)           | —                                                         |                |  |  |
| t <sub>2</sub> | 10                 | 245 (–11)           | Pulse, forwards:<br>Pulse, backwards:<br>Resulting value: | 11<br>0<br>⊦11 |  |  |
| t <sub>3</sub> | 10                 | 4                   | Pulse, forwards:<br>Pulse, backwards:<br>Resulting value: | 0<br>15<br>-15 |  |  |
| t <sub>4</sub> | 15                 | 5                   | Pulse, forwards:<br>Pulse, backwards:<br>Resulting value: | 5<br>1<br>+4   |  |  |

The resulting value, and thus the direction of rotation, is established from the difference between two successive time points  $t_n$  and  $t_{n+1}.$  Refer to the table for the number of forward pulses and backwards pulses

- at time point t<sub>n</sub> and
- at time point t<sub>n+1</sub>

Then define the resulting value. This results from:

Resulting value =

pulses, forwards,  $t_{n+1}$  – pulses, forwards,  $t_n$  – (pulses, backwards,  $t_{n+1}$  – pulses, backwards,  $t_n)$ 

Special Functions Release 09/02

Mobile Panel 170 Quick Reference Manual 6AV6591-1EC30-0AB0

# Connection Examples – Safety Category 3

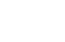

## Notice

In order to ensure Safety Category 3 complying to EN 954-1, also observe the operating manual of the monitoring unit implemented.

onnection Examples

Quick Reference Manual Mobile Panel 170 6AV6591-1EC30-0AB0

Connection Examples – Safety Category 3

Release 09/02

# Acknowledgement button on monitoring unit ELAN SRB-NA-R-C.27/S1

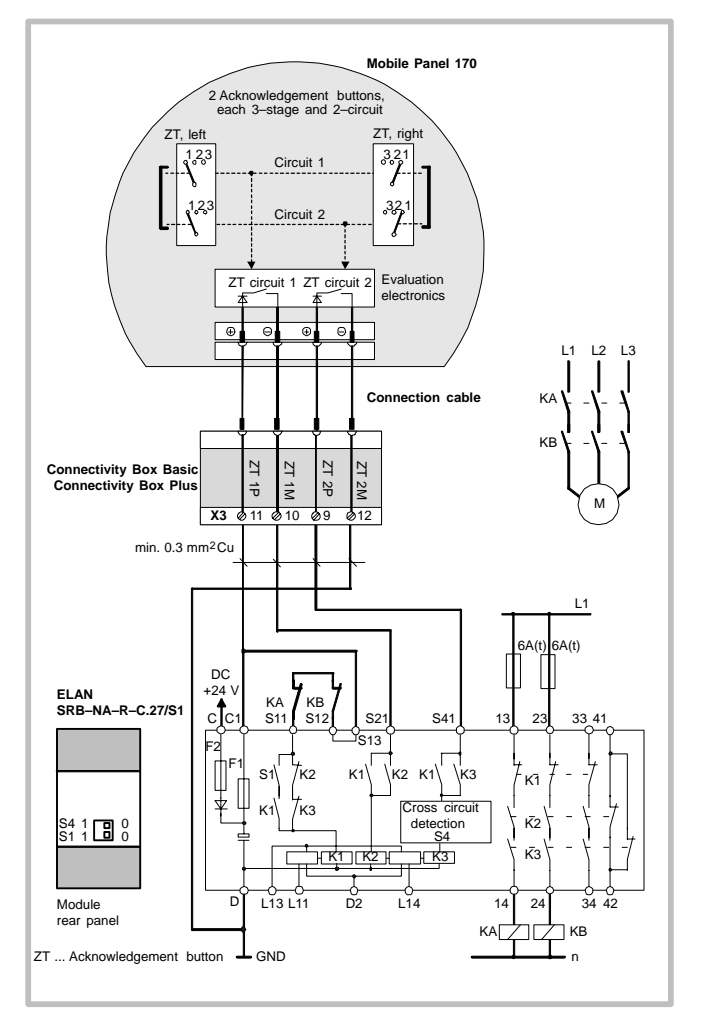

Figure 6-1 Acknowledgement button on monitoring unit ELAN SRB-NA-R-C.27/S1

All KA and KB contacts must have forced guidance. The switches S1 and S4 on the rear side of the module must be set to Position 0.

Mobile Panel 170 Quick Reference Manual 6AV6591-1EC30-0AB0

Release 09/02 Connection Examples – Safety Category 3

# Acknowledgement button on monitoring unit PILZ PST1

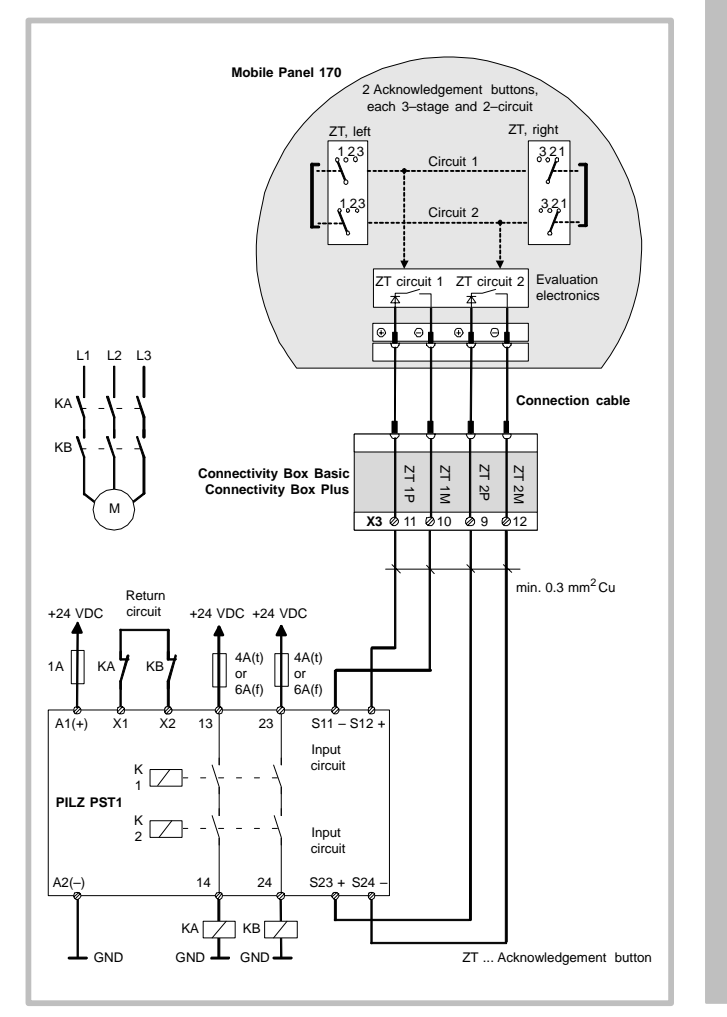

Figure 6-2 Acknowledgement button on the monitoring unit PILZ PST1

All KA and KB contacts **must** have forced guidance.

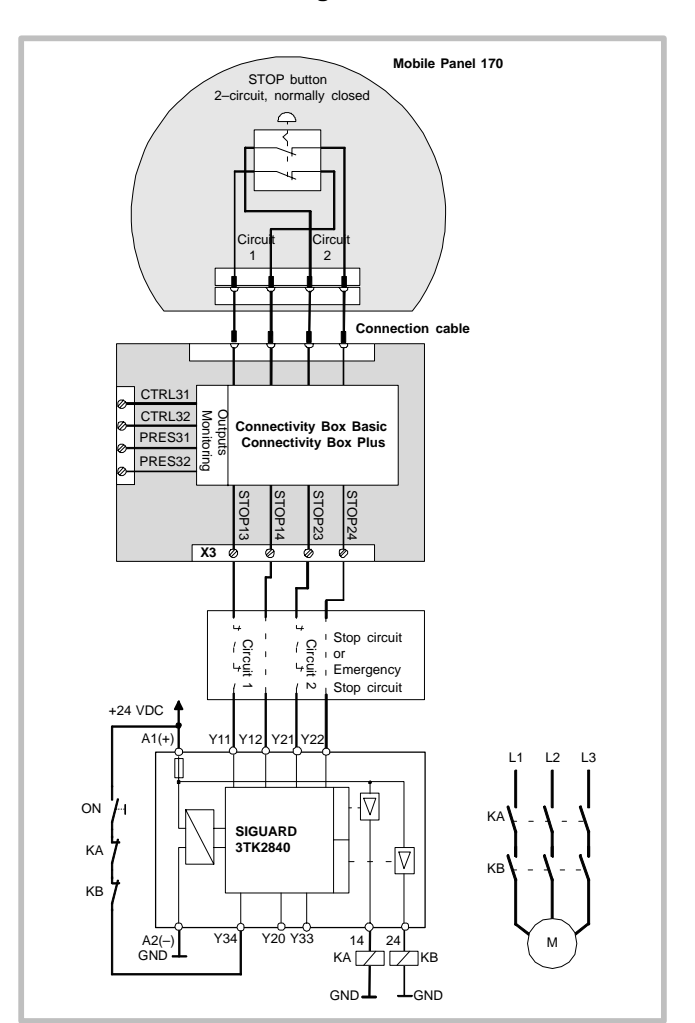

## STOP button on monitoring unit SIGUARD 3TK2840

Release 09/02

Figure 6-3 STOP button on monitoring unit SIGUARD 3TK2840

All KA and KB contacts **must** have forced guidance. The monitoring outputs must not be used for safety-related functions.

Mobile Panel 170 Quick Reference Manual 6AV6591-1EC30-0AB0

## Index

## Α

Acknowledgement button, 4–10 ASCII character set, printer, 3–8 Assignment, interfaces, 6–1

## С

Cable, connection, 3-5 Character set, printer, 3-8 Clock, 2-1 Coding, 5-9 Configuration computer, Connect, 3–7 Configuration detection, 5-2 Configure, Interface IF1B, 3-16 Connect Configuration computer, 3-7 PLC, 3-13 printer, 3-8 Connecting computer and printer, 3–6 Connecting the connection cable, D 3-5 Connecting the MPI/PROFI-BUS-DP cable, 3-14 Connection Sub-D socket, 3-3 cable, 3-5 computer and printer, 3-6 connection cable, 3-5 MPI/PROFIBUS-DP cable, 3–14 power supply, 3-17 RJ45 socket, 3-3 slot, 3-3 Support -plug connector, 3-3 Connection assignment, 6-1

Connection configuration configuration computer MPI/PROFIBUS -DP, 3-7 serial, 3-7 PLC, 3-15 printer, 3-8 Connections connectivity box, 3-10 Electrical, 3-1 Mobile Panel 170, 3-3 Connectivity box, 3-9 connection point dependent, 5–1 IF1 interface, 3-11 technical data, 2-2 terminal strip 1, 3-11 terminal strip 2, 3-11 Connectivity Box Basic, 4-5 Connectivity Box Plus, 4-3 Connector pin-out, 6-1

Data, technical, 2-1 Decentral periphery, operating elements, 5-5 Degree of protection connectivity box, 2-2 Mobile Panel 170, 2-2 Design connection cable, 1-4 connectivity box, 1–5 Mobile Panel 170, 1-2 wall mounting bracket, 1-4 Dimensions connectivity box, 2-2 Mobile Panel 170, 1-6, 2-1 Direct keys, 5-6 Drop height, Mobile Panel 170, 2–2

Quick Reference Manual Mobile Panel 170 6AV6591-1EC30-0AB0

Index-1

Index

## Release 09/02

## Е

Electrical connections, 3–1 ESC/P compatibility, 3–8

#### F

Function keys, 5–6 global, 5–6 local, 5–6 Function selection, connection point dependent, 5–1 Functions, special, 5–1

## G

General information, operation, 4–1 Grounding, 3–17 Grounding conductor connection, 3–17

## I

IF1 interface, assignment, 3–11 Input medium, 2–1 Installation, 3–1 Configuration computer, 3–7 PLC, 3–13 printer, 3–8 Interface assignment, 6–1 plug connector, 3–4 RJ45 plug connector, 3–3 Sub D socket, 3–4 Interfaces, 3–10 Configure IF1B, 3–16 Introduction, 1–1 Isolation, Electrical, 3–17

#### κ

Key-operated switch, 5–7 Knob, 5–6

## L

Low-voltage, 3-17

## Μ

Membrane keyboard, 5-6 Memory, 2-1 Mobile Panel 170 Plug connector, 3-4 Acknowledgement button, 4–10 Dimensions, 1-6 input medium, 2-1 key-operated switch, 5-7 knob, 5–6 membrane keyboard, 5-6 pushbutton with integrated LED, 5-8 RJ45 plug connector, 3-3 Sub D socket, 3-4 technical data, 2-1

## Ν

Notes, safety, ii

#### ο

Operating and monitoring, special functions, 5–1 Operating elements, via decentral periphery, 5–5 Operating safety, Standards, iii Operating system, 2–1 Operating unit holding, 4–1 setting down, 4–1

Index-2

Mobile Panel 170 Quick Reference Manual 6AV6591-1EC30-0AB0

Index

Operation, 4–1 Acknowledgement button, 4–10 key-operated switch, 5–7 knob, 5–6 membrane keyboard, 5–6 pushbutton with integrated LED, 5–8

## Ρ

PCL compatibility, 3–8 PLC, Connect, 3–13 Power consumption, typical, connectivity box, 2–2 Power supply, iii , 3–10 , 3–17 Mobile Panel 170, 2–1 Power supply unit, 3–17 Printer, connect, 3–8 Processor, Mobile Panel 170, 2–1 Pushbutton With Integrated LED, 5–8

## R

Relative humidity connectivity box, 2–2 Mobile Panel 170, 2–2 s Safety Operating safety, iii power supply, iii Safety regulations, iii STOP button, 4-2 Safety notes, ii Safety regulations, iii Screen selection, connection point dependent, 5-1 Serial printer, 3-8 Softkeys, 5-6 Special functions, 5-1 STOP button, 4–2 Stop looping through, , 4-3 Stop no looping through, , 4-5

#### Т

Technical data, 2–1 connectivity box, 2–2 Mobile Panel 170, 2–1 Temperature connectivity box, 2–2 Mobile Panel 170, 2–2

## ۷

Voltage supply, connectivity box, 2–2

## w

Weight connectivity box, 2–2 Mobile Panel 170, 2–1

Index

Quick Reference Manual Mobile Panel 170 6AV6591-1EC30-0AB0

Index-3

| Index | Release 09/02 |
|-------|---------------|

Mobile Panel 170 Quick Reference Manual 6AV6591-1EC30-0AB0

Index-4